# Desativar cluster e cluster de banco de dados do Cisco Meeting Server (CMS)

### Contents

Introduction Prerequisites Requirements Componentes Utilizados Configurar Remova o cluster de banco de dados Cluster do banco de dados Verificar Troubleshoot

# Introduction

Este documento descreve como desbanda o banco de dados do Cisco Meeting Server (CMS) para configurar os certificados e reagrupar o banco de dados após as alterações de certificado.

# Prerequisites

### Requirements

A Cisco recomenda que você tenha conhecimento destes tópicos:

- configuração básica de CMS
- Cluster de banco de dados

### **Componentes Utilizados**

Este documento não se restringe a versões de software e hardware específicas.

The information in this document was created from the devices in a specific lab environment. All of the devices used in this document started with a cleared (default) configuration. Se a rede estiver ativa, certifique-se de que você entenda o impacto potencial de qualquer comando.

# Configurar

### Remova o cluster de banco de dados

Etapa 1. Faça um backup de cada servidor no cluster de banco de dados.

Etapa 2. Abra uma sessão CLI para cada servidor CMS no cluster.

**Etapa 3.** Execute o comando **backup snapshot name\_of\_backup** para fazer backup da configuração do CMS.

**Etapa 4.** Em cada servidor CMS, abra uma sessão do Windows Secure Copy (WinSCP) e salve o backup criado em seu PC. Deve haver dois deles com extensions **.bak** e **.json**. **Etapa 5.** Na CLI, execute o comando **database cluster status.** Você deve ver qual é o mestre do banco de dados.

**Etapa 6.** Escolha um dos escravos primeiro e abra uma conexão CLI para esse servidor. **Passo 7.** Depois de conectado ao escravo, execute o comando **database cluster remove**, aguarde até que o processo seja concluído, como mostrado na imagem:

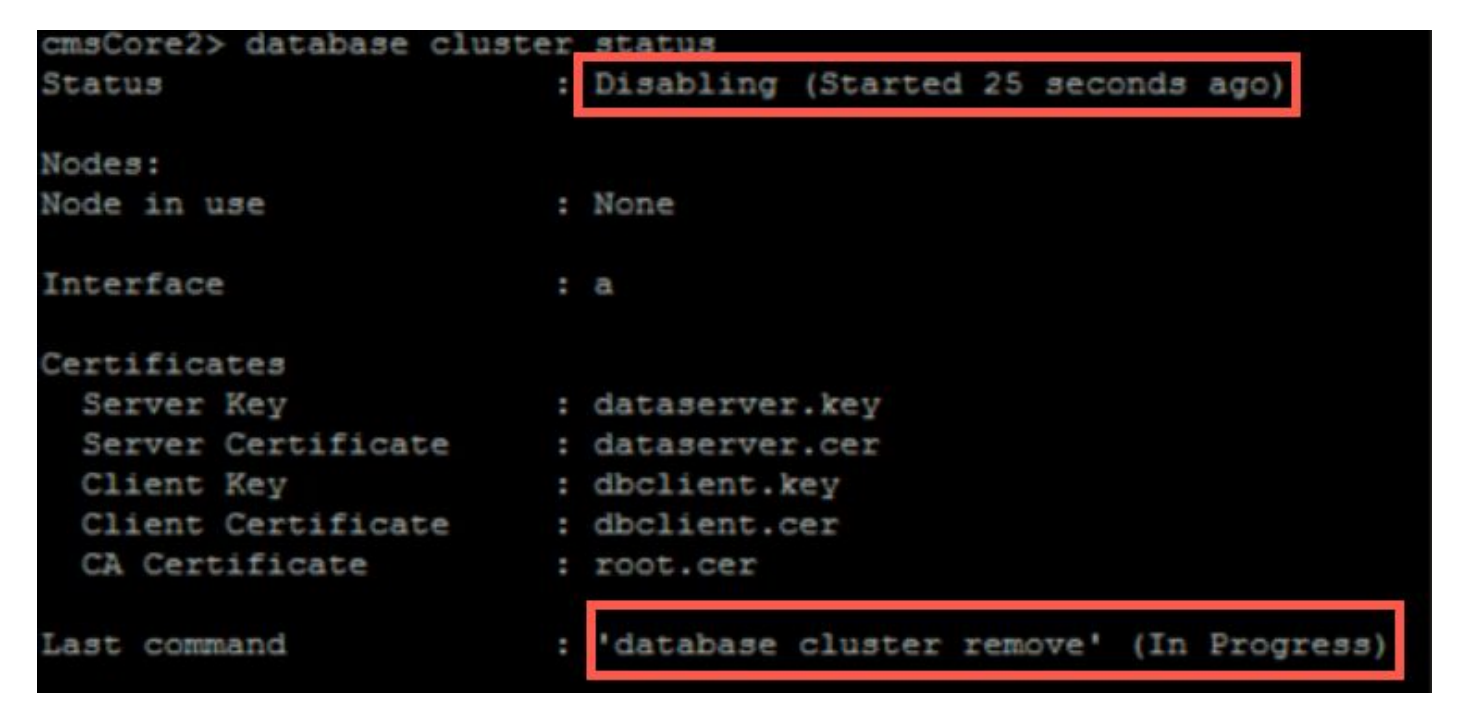

**Etapa 8.** Para verificar se o processo foi concluído, execute o comando **database cluster status** e certifique-se de que o comando database cluster remove mostre um êxito, como mostrado na imagem:

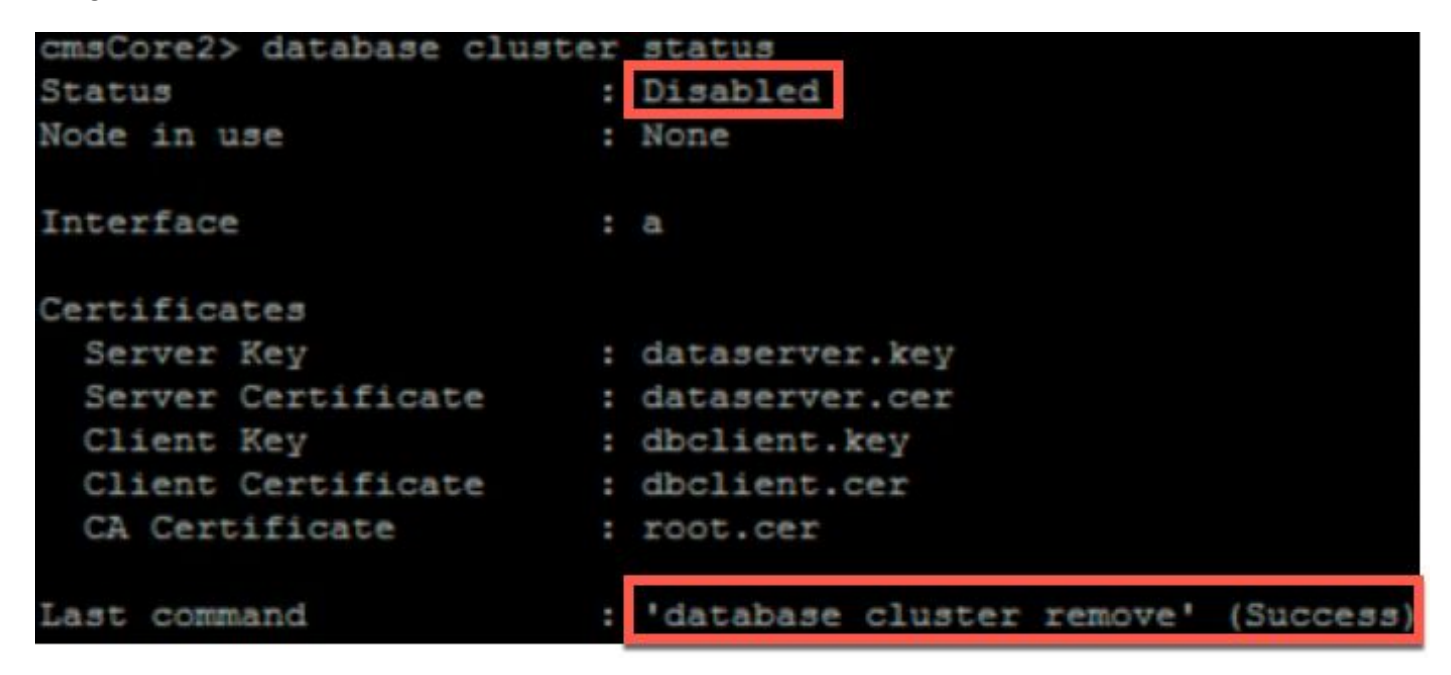

**Etapa 9.** Execute o mesmo procedimento em cada escravo CMS do cluster de banco de dados. **Etapa 10.** Quando o único nó no cluster de banco de dados for o Mestre, abra uma CLI ao mestre e faça o mesmo procedimento descrito acima. Etapa 11. Neste ponto, o cluster de banco de dados foi desabilitado.

Etapa 12. Aplique os certificados ao serviço de banco de dados.

#### Cluster do banco de dados

**Etapa 1.** No servidor que você deseja ser o mestre, execute o comando **database cluster initialize**. **Etapa 2.** Para verificar se o nó do banco de dados foi inicializado com êxito, execute o **status do cluster do banco de dados de** comandos até que ele mostre um êxito.

**Etapa 3.** Em cada escravo que você deseja adicionar ao cluster, execute o comando **database** cluster join Master\_IP\_Address.

### Verificar

Etapa 1. Abra uma sessão CLI para cada CMS que faz parte do cluster.

Etapa 2. Execute o comando database cluster status.

**Etapa 3.** Verifique se o mestre do banco de dados é o mesmo para todos os servidores e se todos os servidores estão no estado **Sync** como mostrado na imagem:

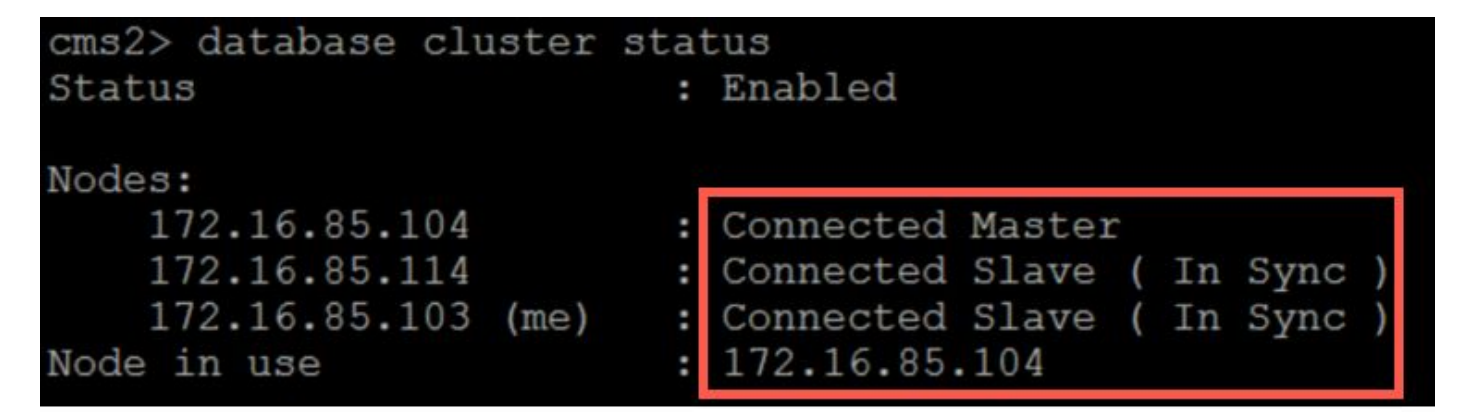

### Troubleshoot

Atualmente, não existem informações disponíveis específicas sobre Troubleshooting para esta configuração.